1/15

# Nouveauté 6.12 :

*Vous disposez du choix entre Google et Open AI pour l'OCR des panneaux !! Ces 2 services sont maintenant améliorés et permettent la reconnaissance de panneaux hors caractères d'imprimerie.* 

### Informations générales

L'application vous propose 2 choix :

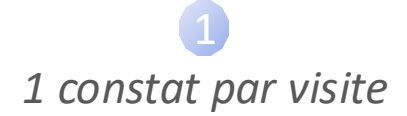

| 10:52 Mercredi 4 mai<br>Constat d'affichage | Informa                                  | ations générales | √ <del>©</del> 84 % <b>■</b> )          |
|---------------------------------------------|------------------------------------------|------------------|-----------------------------------------|
| Préparation                                 | Référence du document Date Heure         | ~                | Nouveauté : Reconnaissance des panneaux |
| Informations générales >                    | OCR 29/04/2022 16:00                     | 0                | (好 Mode d'emploi                        |
| Coordonnées du requérant                    | Un seul constat pour toutes les visites  |                  |                                         |
| Localisation du constat                     | Non 🛛 🖳 Oul                              |                  |                                         |
| Intervenants                                | Numéro de passage :<br>1 2 3 4 5 6       |                  |                                         |
| Description                                 | Afficher la date des précédents passages |                  |                                         |
| Photos communes                             | Tarification                             | C C              | omplément de requête :                  |
| Depress of                                  | Émoluments (Art A444-10)                 | 0,00 C EUR HT    | Cliquez ici pour saisir votre texte     |
| Panneau n° i                                | Frais de transport                       | 7,67 C EUR HT    |                                         |
| Finalisation                                | Acte soumis à la taxe fiscale            |                  |                                         |
| Remarque générale et annexes                | TVA (20.00 %)                            | 153 EUR          |                                         |
| Signature                                   | Débours Art R.444-12 0,00 © EUR          |                  |                                         |
| Mise en page                                | Affranchissement 0,00 © EUR              |                  |                                         |
|                                             | Total                                    | 9,20 © EUR TTC   | Modèles de textes                       |
|                                             |                                          |                  |                                         |
| E Fermer                                    |                                          |                  | <ul> <li>⊖ Suivant</li> </ul>           |

Dans ce cas vous devrez identifier votre numéro de passage

1 seul constat pour toutes les visites

| 10:57 Mercredi 4 mai<br>Constat d'affichage               |                                                                                                    | Informatio                                   | ns générales                   | 4 🗢 83 % 🔳)                                                    |
|-----------------------------------------------------------|----------------------------------------------------------------------------------------------------|----------------------------------------------|--------------------------------|----------------------------------------------------------------|
| Préparation Informations générales >                      | Rifference du document<br>DEMO OCR                                                                      |                                              |                                | Nouveauté : Reconnaissance des panneaux                        |
| Coordonnées du requérant<br>Localisation du constat       | Un seul constat pour toutes les visites<br>Non Oui                                                      | 1er passage<br>2eme passage<br>3eme passage  | Date                           | Hore                                                           |
| Intervenants Description   Panneau                        |                                                                                                    | 4omo passago<br>5omo passago<br>6omo passago |                                |                                                                |
| Photos communes<br>Panneau n°1<br>Finaleation             | Tarification<br>Emoluments (Art A444-10)<br>Frais de transport<br>Acte sournis à la taxe fiscale<br>Out |                                              | 0,00 ② EUR HT<br>7,67 ③ EUR HT | Complément de requite :<br>Cliquez ici pour saisir votre texte |
| Remarque générale et annexes<br>Signature<br>Mise en page | Débours Art R.444-12 0,00 ©<br>Affranchissement 0,00 ©                                                  | TVA (20.00 %)<br>EUR<br>EUR                  | 1,53 EUR                       |                                                                |
| 🗵 Farmer 🔒 Afficher 🗰 Plub                                |                                                                                                    | Total                                        | 9,20 C EUR TTC                 | Modales de textes                                              |

Dans ce cas vous devrez dater vos passages

#### Photos communes

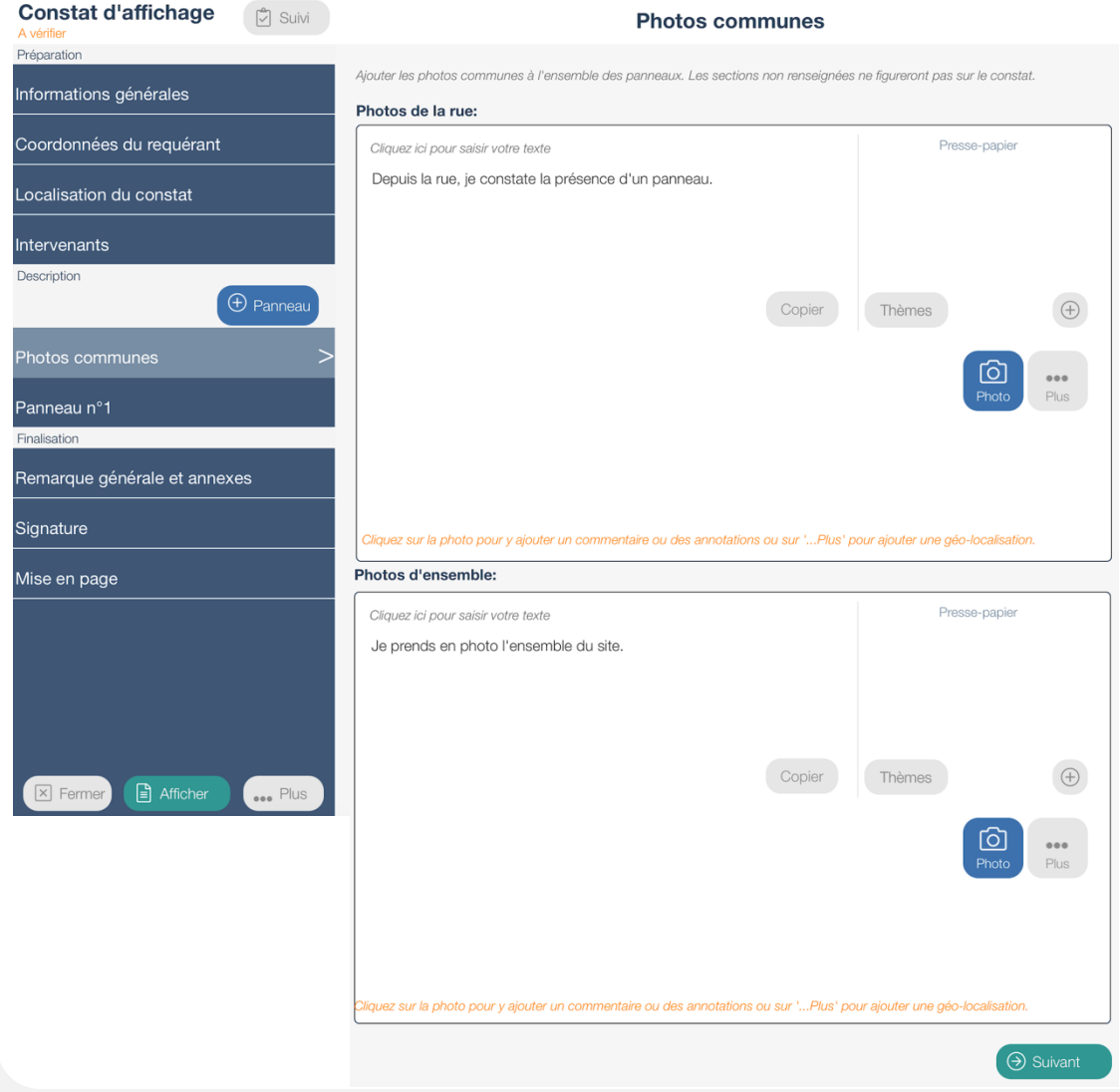

S'il y a plusieurs panneaux d'affichage à constater, cette partie vous permet d'identifier vos différents panneaux dans une vue de la rue et d'ensemble.

3/15

Depuis la 6.7 : Vous pouvez désormais saisir un texte

4/15

|                                                                                                    | S                                                                                                    | Section Panneau n°x                                                                                                    |                                                                                                    | Modèles de Paneaux<br>Gedimat <u>Selectionner</u> Supprimer                                                                                                    |
|----------------------------------------------------------------------------------------------------|----------------------------------------------------------------------------------------------------|----------------------------------------------------------------------------------------------------|----------------------------------------------------------------------------------------------------|----------------------------------------------------------------------------------------------------|
|                                                                                                    | Sélectionnez un modè<br>En cliquant su Sélection                                                                         | le (un panneau standard est d<br>,vous pouvez visualiser<br>avant de cliquer su Utiliser selec                                  | lisponible par défaut)<br>votre modèle                                                                                                    | Long Marinin Educationer Educationer Educa |
| Nom du panneau<br>Bénéficiaire<br>(si différent du requérant)<br>Type :<br>Saisir le nom du bén<br>seulement s'il est d<br>requérant déjà prés<br>section « Interve<br>Depuis la 6.<br>Si un nom est saisi<br>ligne, il sera automa<br>repris sur le tabl<br>panneau plus | Panneau n°1<br>éficiaire ici<br>ifférent du<br>ent dans la<br>mants »<br>7 :<br>sur cette<br>tiquement<br>eau du<br>bas. | Sélectionnez un type<br>(si vous souhaitez modifier<br>le texte ou ajouter un type,<br>positionnez votre doigt sur<br>le texte) | Modèles de panneaux<br>entrez un type<br>u panneau n°2<br>u panneau n°2<br>u panneau n°2<br>u parneau n°2<br>u parnesi de construire<br>un permis de démolir<br>une déclaration de travaux<br>un permis de démolir<br>une déclaration de travaux<br>un permis de démolir<br>une déclaration préalable<br>Un partis d'anchager<br>Une autorisation<br>une déclaration de travaux<br>un permis de construire modificatif<br>un avis d'anchager<br>Une autorisation de travaux<br>un permis de construire tacite<br>Un partis de construire tacite<br>Un partis de construire tacite<br>Un partis de construire tacite<br>Un transfert partiel de permis de construire<br>Un transfert partiel de permis de construire<br>un transfert partiel de permis de construire<br>un transfert partiel de permis de construire<br>un transfert partiel de permis de construire<br>un e non opposition à la déclaration préalable | entrez un type<br>entrez un type<br>Presso-papier<br>temes<br>temes<br>temes<br>temes<br>temes<br>temes<br>temes<br>temes<br>temes<br>temes<br>temes<br>temes<br>temes<br>temes                                                                                                    |

5/15

### Emplacements du panneau

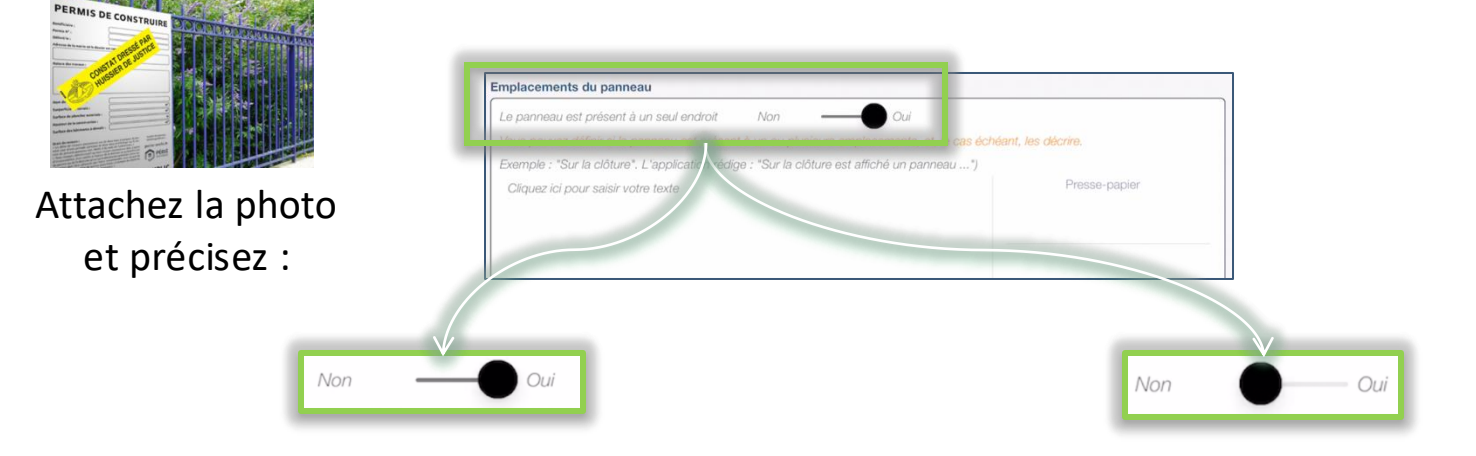

#### Le panneau se trouve à un seul endroit,

#### Saisissez le texte :

Texte Texte + Presse Papier
Sur la clôture

### l'application rédigera la suite :

#### Panneau n°1

Sur la clôture est affiché un panneau rectangulaire do centimètres de large et 80 centimètres de haut, lequel est vis

#### Le panneau se trouve à plusieurs endroits, Saisissez le texte :

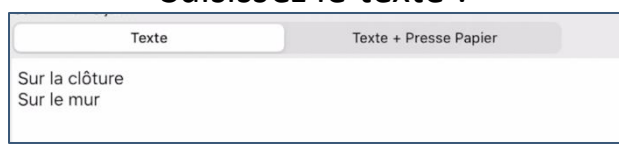

### l'application rédigera la suite :

#### Panneau n°1

Sur la clôture et sur le mur est affiché un panneau recta 80 centimètres de large et 80 centimètres de haut, leque

### Photos du panneau

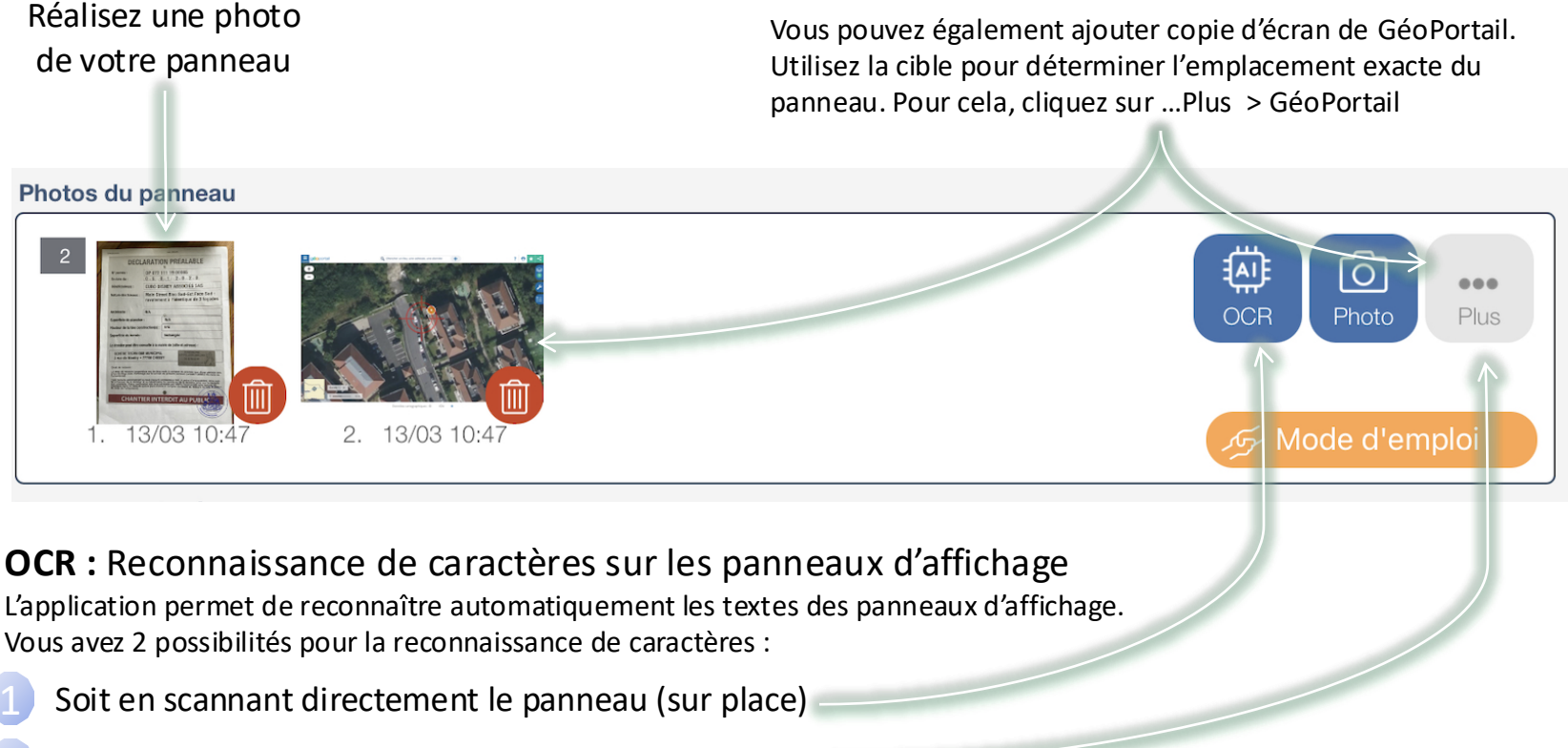

Soit en utilisant la photo du panneau (...Plus > OCR)

#### Avertissements OCR :

- Cette fonctionnalité fait appel aux services de Google ou Open AI, la photo est donc transmise sur leurs serveurs pour être analysée.

- Nécessite une connexion internet

### Photos du panneau – Mode d'emploi OCR

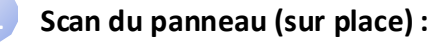

1. Une fois que vous avez cliquez sur « OCR , positionnez votre tablette en mode portrait (les boutons de prise de vue se positionnent à droite de l'écran)

- 2. Sélectionnez le mode « Manuel » pour désactiver la prise automatique de la photo
- 3. Cadrez sur le panneau, puis cliquez sur le bouton de prise de vue (cercle blanc)
- 4. Sélectionnez ensuite « Enregistrer »
- 5. Choisissez le Service (Google ou Open AI) et l'écran d'OCR se lance

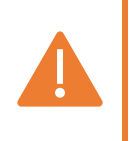

**Open AI :** Le coût sera décompté de votre compte Open AI

7/15

#### Depuis la photo du panneau :

1. Cliquez sur ... Plus > OCR

2. Choisissez le Service (Google ou Open AI) et l'écran d'OCR se lance avec votre photo de panneau présélectionnée (cadre rouge)

#### Ecran OCR (valable pour les 2 méthodes) :

- 1. Cliquez sur le cadre contenant le n° de permis, ensuite sur « Utiliser comme n° de permis », puis sur « Enregistrer »
- 2. Sélectionnez « Enregistrer » en bas à gauche une fois terminé

#### Fonctionnalités :

- Pour corriger un texte, sélectionnez le cadre du texte en question pour le modifier
- Pour ne pas afficher un texte, sélectionnez-le puis cliquez sur le bouton « Caché »
- Pour revoir la taille des textes, utilisez les boutons sur la gauche pour l'appliquer sur tous les textes ou sélectionnez untexte puis pour; agrandir ou réduire la hauteur ou la largeur.
- Pour afficher les voies de recours « océrisées » sur votre document, activez le bouton « Voies de recours océrisées »
- Si le résultat n'est pas concluant, sélectionnez le bouton « Supprimer résultats Ocr »
- Pour apporter des modifications, sélectionnez le bouton « Modifier résultats Ocr »

Avec Open AI, 2 options complémentaires à votre disposition :

- Déplacer des lignes grâce aux 3 traits de la ligne (à droite)
- Modifier la largeur des colonnes avec les doubles flèches (en haut)

Ce mode d'emploi est également accessible depuis la section « Photos du panneau ».

Travaux et relevés (si vous n'utilisez pas l'OCR)

| Travaux et relevés                   |                      |        |                               | Ľordr                    | e des rel   | evés e | st modifia  | ble, |
|--------------------------------------|----------------------|--------|-------------------------------|--------------------------|-------------|--------|-------------|------|
| Numéro de permis :                   |                      | =      |                               | sélect                   | ionnez a    | vec vo | tre doigt l | es 3 |
| Date de délivrance du permis :       |                      | -      |                               | tra                      | aits et dé  | placez | z le relevé |      |
| Bénéficiaire :                       | Mme Caron Helene     | =      |                               |                          |             |        |             |      |
| Nature des travaux :                 |                      |        | =                             |                          | m           |        |             |      |
| Superficie du plancher :             | m                    | 2      | =                             |                          |             |        |             |      |
| Hauteur de la construction :         | m                    |        | =                             |                          |             |        | <u> </u>    |      |
| Superficie des bâtiments à démolir : | m                    | 2      | €                             |                          |             |        | <u>ک</u>    |      |
| Superficie du terrain :              | m                    | 2      | ≡.                            |                          | m           | 12     |             |      |
| Architecte :                         |                      | =      | ≡.                            |                          |             |        |             |      |
| Nombre de luts :                     |                      |        | <b>=</b> .                    |                          |             |        |             |      |
|                                      | ·                    | Saisi  | ir les nouvelles informations | décrivant la ligne du pa | anneau      |        |             |      |
|                                      | Positionnez votre    | Intitu | ulé:                          |                          | 0           |        |             |      |
|                                      | doigt sur l'intitulé | Vale   | eur:                          |                          |             |        |             |      |
|                                      | si vous souhaitez    | Ì      | Annuler                       |                          | Enregistrer |        |             |      |
|                                      | le modifier.         |        |                               |                          |             |        |             |      |

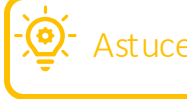

Astuce Vous avez modifié les intitulés, et souhaitez conserver ce panneau comme un

modèle, cliquez sur : Enregistrer comme modèle

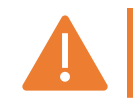

La saisie du numéro de permis est obligatoire.

### Travaux et relevés – Précisions

Cliquez sur une ligne pour en modifier/saisir le contenu et utilisez les poignées présentes à droite afin de la déplacer. 3 lignes vides sont disponibles pour ajouter des rubriques. Seules les lignes valorisées seront présentées dans le constat.

| Panneau situé sur une voie              | Panneau de dimensions supérieures ou égale | es à 80x80 :                       |
|-----------------------------------------|--------------------------------------------|------------------------------------|
| publique privée /                       | OUI NON /                                  | Chaque précision sélectionnée      |
| Panneau VISIBLE de la voie publique     |                                            | génèrera une nhrase sur le constat |
| OUI NON /                               | Hauteur (en cm) Largeur (en cm)            |                                    |
| Panneau VISIBLE depuis un espace        | uvert au public :                          |                                    |
| OUI NON /                               |                                            |                                    |
| Panneau LISIBLE :                       | Chantier interdit au public :              | Cotto option plast pas             |
| OUI NON /                               | OUI NON /                                  | disponible avec l'OCR              |
| Affichage de l'arrêté en mairie vérifié | Type de panneau affiché                    | disponible avec rock.              |
| OUI NON /                               | OUI NON /                                  |                                    |
|                                         |                                            |                                    |

Arrêté affiché sur le panneau

| OUI           | NON                  |   |
|---------------|----------------------|---|
| Autocollant a | pposé sur le panneau | ı |
| OUI           | NON                  |   |
|               |                      |   |

**Depuis la 6.7 :** il est désormais possible de signaler l'apposition d'un autocollant : « *'appose sur le panneau reproduit ci-dessus, un autocollant officiel attestant du constat d'affichage réalisé par mes soins.»* 

**Nouveauté 6.10** : La phrase générée par l'application s'adaptera après le 1er passage : « *Un autocollant officiel attestant du constat d'affichage est présent.* »

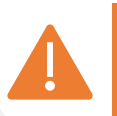

Si aucun choix n'est sélectionné sur "Panneau situé sur une voie", "Panneau VISIBLE de la voie publique"," Panneau VISIBLE depuis un espace ouvert au public", "Panneau LISIBLE", "Panneau de dimensions supérieures ou égales à 80x80 » et "Chantier interdit au public", l'affichage ne pourra être réalisé et un message d'alerte apparaîtra.

### Voies de recours / Notes sur le panneau / Photos en mairie

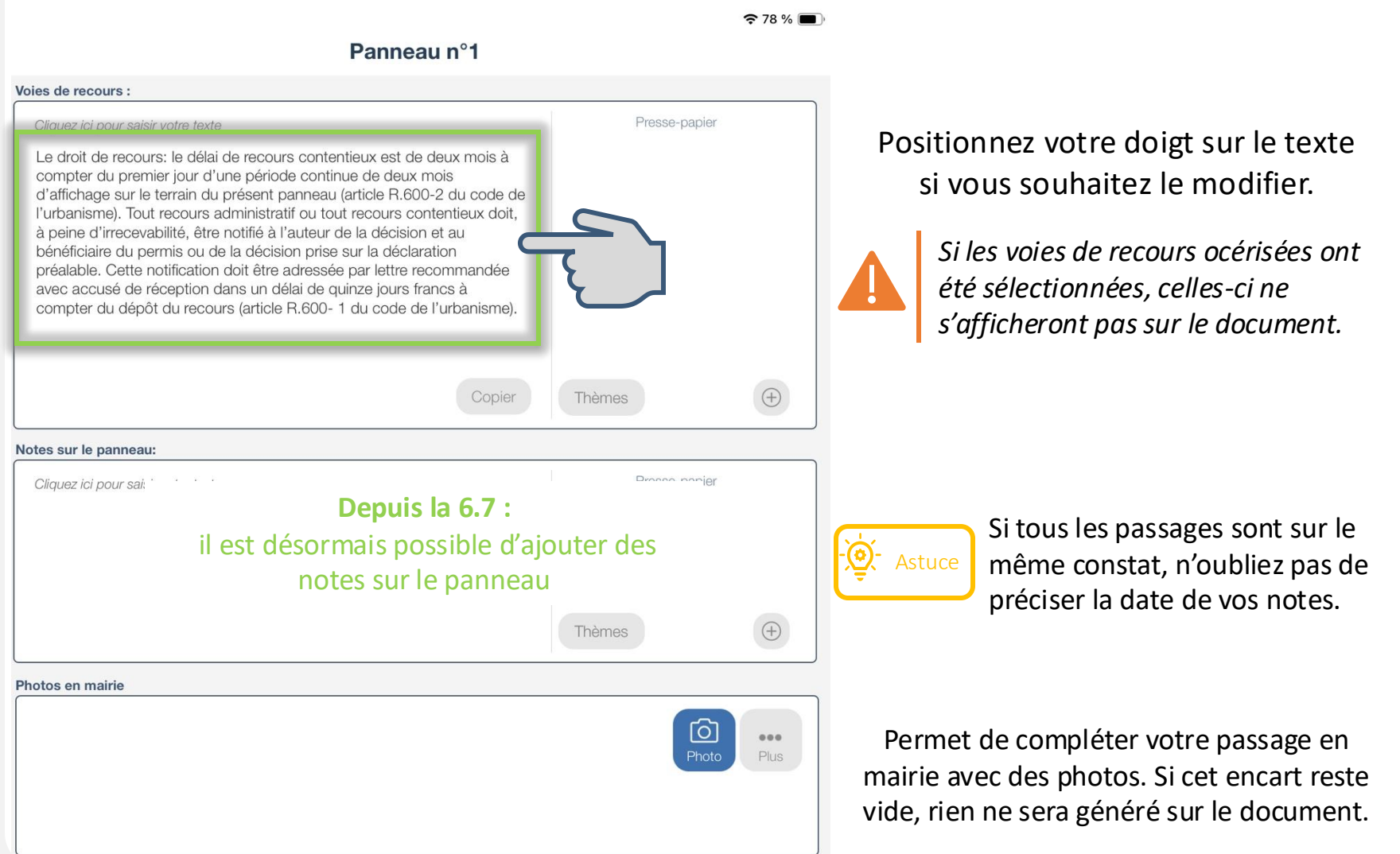

11/15

### En fin de Constat

- 1. Affichez votre constat
- 2. Vérifiez le contenu
- 3. Sélectionnez « Fermer »
- 4. Synchronisez pour retrouver votre constat d'affichage sur l'Espace Client

Stuce : Dupliquez le constat du 1<sup>er</sup> passage

Vous avez fait le choix de faire un constat par passage, alors voici l'astuce en détails :

- 1. Depuis le Menu « Rechercher un document », retrouvez votre constat du 1<sup>er</sup> passage
- 2. Cliquez sur « Dupliquer ».

3. Depuis le document dupliqué, sélectionnez le passage n°2 dans la section « Informations générales » : Numéro de passage :

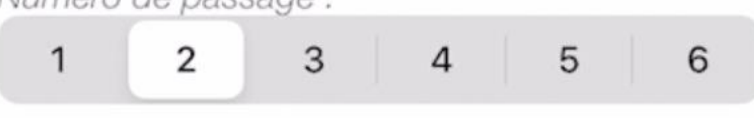

12/15

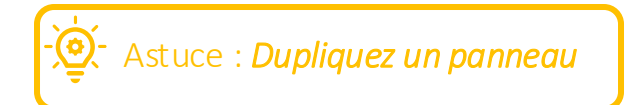

Lors de l'ajout d'un panneau, 2 choix se proposent à vous :

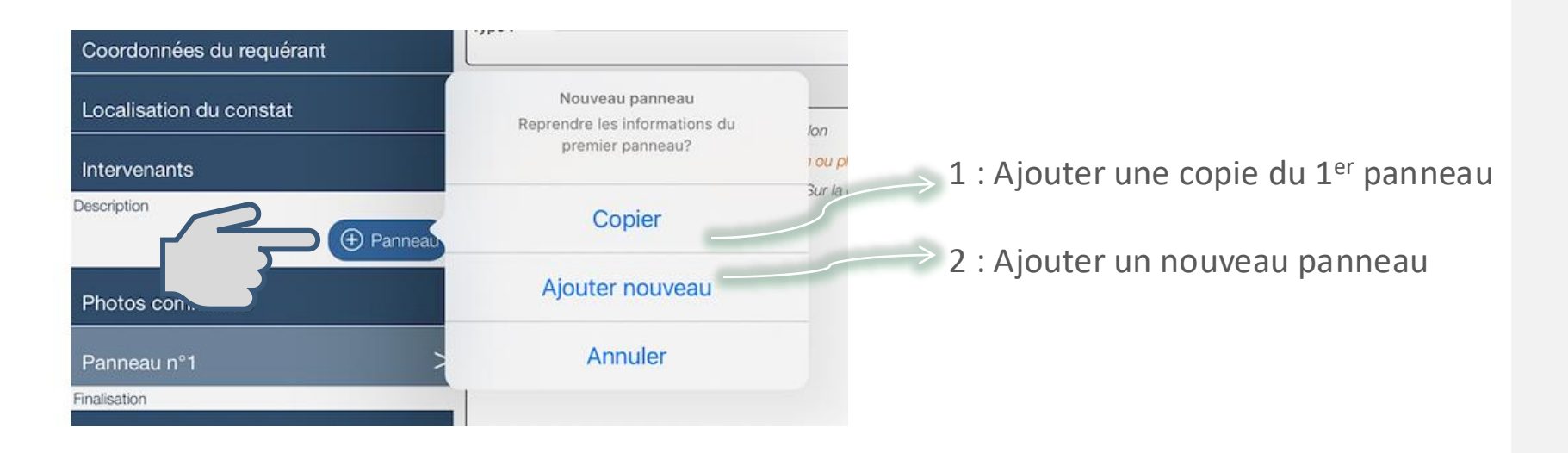

### Astuce : Ajoutez la date des précédents passages

Lors du second passage, cliquez sur cette option d'affichage :

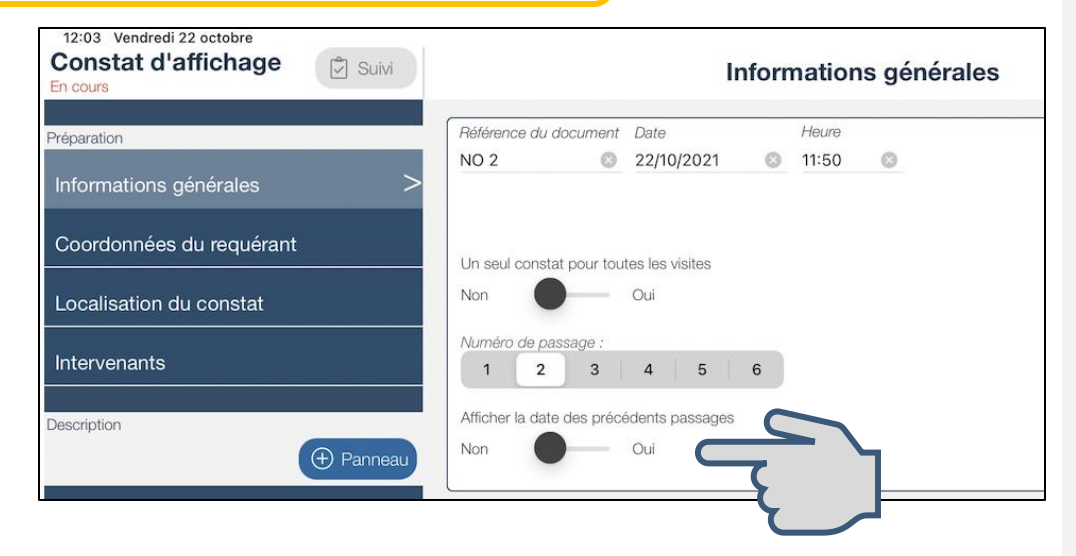

Lors de l'affichage de votre document, une phrase est rédigée automatiquement avec la date de votre passage précédent :

#### JE ME SUIS RENDU CE JOUR,

Sans prévenir au préalable le requérant, cet affichage ayant déjà fait l'objet d'une visite

 Un premier passage a été dressé le vendredi dix septembre deux mille vingt et un à treize heures et quarante minutes

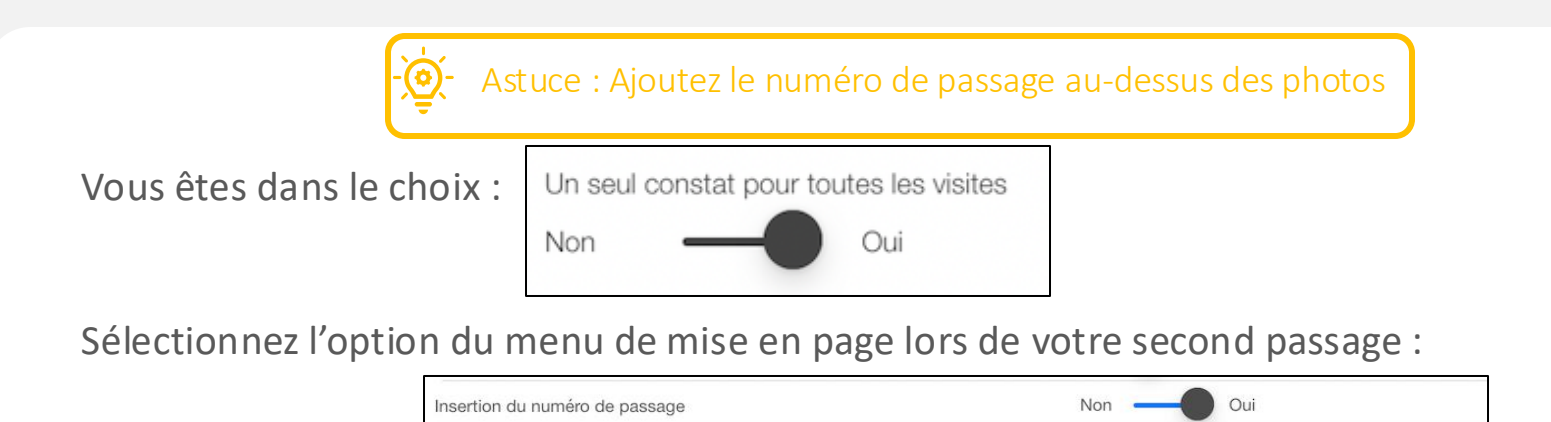

Lors de l'affichage de votre document vous obtiendrez, au-dessus de la photo de votre panneau, la date du passage :

PREMIERE EXPEDITION SECONDE EXPEDITION

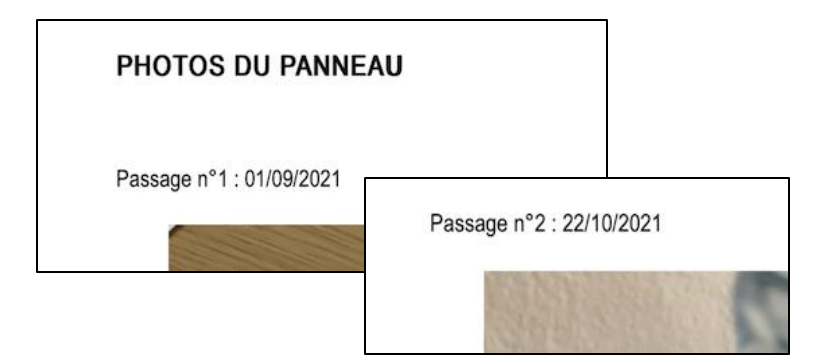

ucune mentior

**Depuis la 6.7 :** Numéro et date de passage également spécifiés sur les "Photos communes"

ORIGINIA

EXPEDITION

Assurez-vous que les dates des photos correspondent aux dates des passages (sinon elles n'apparaîtront pas !!)

### Attestation de passage

Vous avez la possibilité de générer une attestation de passage depuis votre constat d'affichage. Pour cela :

- 1. Affichez votre constat d'affichage
- 2. Sélectionnez « Attestation » en haut de votre écran

| 12:20 Jeudi 14 mars |       |          |        |             |             |
|---------------------|-------|----------|--------|-------------|-------------|
| Constat d'affichage | Suivi | Document | Export | Attestation | Facturation |
| En cours            |       | -        | _      |             |             |

- 3. Depuis la 6.7 : Une fenêtre s'ouvre pour choisir si vous souhaitez signer ou non votre attestation. Si vous décidez de signer, la fenêtre de signature apparait.
- 4. Si vous n'avez qu'un seul constat pour tous les passages, l'application vous demande de choisir la date de passage pour laquelle vous souhaitez générer l'attestation.
- 5. L'attestation se génère avec les informations de votre passage (avec ou sans signature selon votre choix).
- 6. Depuis la 6.7 : Après synchronisation, vous retrouverez votre attestation sur votre Espace Client.

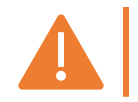

Seule la dernière attestation générée sera présente sur votre Espace Client.